## ADDING A WAIVER ACCOUNT TO YOUR FIRM

Waiver accounts are used to waive court fees as well as the fee charged to use the e-filing system. These are accounts are only to be used when approved, i.e., when the Court has already approved that the filing fee be waived or it is a filing type where the fee is automatically waived. If a waiver account is used for a fee in which the filing fee is not deemed waived, the Clerk's Office will reject the filing and require submission with a valid payment account.

1. To set up a waiver account, click the orange "Actions" button on the user dashboard page. A drop down menu will appear. From this menu, select and click "Payment Accounts."

| ling History                                                                                                    | Dashboard<br>Start a New Case<br>File Into Existing Case        |
|----------------------------------------------------------------------------------------------------|-----------------------------------------------------------------|
| Users registered with your firm will be able to submit filings after you complete the following: <ul> <li>Add a Payment Account</li> <li>Add an Attorney</li> </ul> Click on the Actions Menu above to add a Payment Account and an Attorney. | Filing History<br>Templates<br>Firm Service Contacts<br>Reports |
|                                                                                                    | Firm Admin<br>Firm Users<br>Firm Attorneys                      |

Help

2. Click the "Add Payment Account" button

....

| <ul> <li>Users registered with your firm will be able to submit filings after you complete the following:</li> <li>Add a Payment Account</li> <li>Add an Attorney</li> <li>Click on the Actions Menu above to add a Payment Account and an Attorney.</li> </ul> | Merchanne File Hill Caller & Albert *<br>Hirr Caller<br>Hirr Caller<br>Hirr Caller<br>Hirr Margan<br>Proc. Albert<br>Proc. Albert<br>Proc. Albert<br>Proc. Albert<br>Proc. Albert<br>Proc. Albert<br>Proc. Albert<br>Hirry<br>Gel Caller<br>Proc. Albert<br>High |
|----------------------------------------------------------------------------------------------------|----------------------------------------------------------------------------------------------------|
| Add Payment Account Payment Account Type Active                                                                                                    |                                                                                                    |
|                                                                                                    |                                                                                                    |
|                                                                                                    |                                                                                                    |

## Massachusetts Appeals Court Guide to Electronic Filing Procedure

3. Below the list of present payment accounts, a text box and drop down will appear

| Add Payment Account                               |                      |        |                     |   |
|---------------------------------------------------|----------------------|--------|---------------------|---|
| Payment Account Name                              | Payment Account Type | Active |                     |   |
|                                                   |                      |        |                     | * |
|                                                   |                      |        |                     | Ŧ |
| ≪                                                 |                      |        | No items to display | ¢ |
| Payment Account Name                              |                      |        |                     |   |
|                                                   |                      |        |                     |   |
| Payment Account Type Click to select Payment Acco | unt Type 🗸           | ]      |                     |   |
|                                                   |                      |        | Undo Save Changes   | s |

Enter the name you would like to give the Waiver account. This name is for internal use and reference.

Select "Waiver" in the Payment Account Type dropdown list:

| Add Payment Account         |                      |        |                   |   |
|-----------------------------|----------------------|--------|-------------------|---|
| Payment Account Name        | Payment Account Type | Active |                   |   |
| Firm Credit Card (MASTERCAR | Credit Card          | Yes    | Actions 🔻         | * |
|                             |                      |        |                   |   |
|                             |                      |        |                   |   |
|                             |                      |        |                   |   |
|                             |                      |        |                   |   |
|                             |                      |        |                   | - |
| I 4 1 F F                   |                      |        | 1 - 1 of 1 items  | ¢ |
| Payment Account Name        |                      |        |                   |   |
| Firm Waiver Account         |                      |        |                   |   |
| Payment Account Type        |                      |        |                   |   |
| Waiver                      | -                    |        |                   |   |
|                             |                      |        |                   |   |
|                             |                      |        | Undo Save Changes |   |

Massachusetts Appeals Court Guide to Electronic Filing Procedure

4. Press the blue "Save Changes" button. Your waiver account will appear in the list of Payment Accounts for your firm.

| Massachus                                                                                                    | odyssey File & Serve                  |                                | Success<br>✓ Payment Account information saved<br>successfully. ~ |
|----------------------------------------------------------------------------------------------------|---------------------------------------|--------------------------------|-------------------------------------------------------------------|
|                                                                                                    |                                       |                                | Actions -                                                         |
| Payment Accounts                                                                                                  |                                       |                                |                                                                   |
| Users registered with your firm<br>• Add an Attorney<br>Click on the Actions Menu abov<br>(*) Add Payment Account | n will be able to submit filings afte | er you complete the following: | NA COM 14 121 COM ACCOR                                           |
| Payment Account Name                                                                                              | Payment Account Type                  | Active                         |                                                                   |
| Firm Credit Card (MASTERCAR                                                                                       | Credit Card                           | Yes                            | Actions 🔻 🔺                                                       |
| Firm Waiver Account                                                                                               | Waiver                                | Yes                            | Actions 🗸                                                         |
|                                                                                                    |                                       |                                |                                                                   |
| H 4 1 <b>&gt;</b> >                                                                                               |                                       |                                | 1 - 2 of 2 items C                                                |

Should you encounter any problems submitting a waiver account and you are sure you have followed the previous steps correctly, please call Tyler Support at 1.800.297.5377

<u>Please do not call the Clerk's Office with technical support related questions.</u>